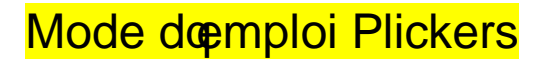

Des « boitiers de vote en papier »

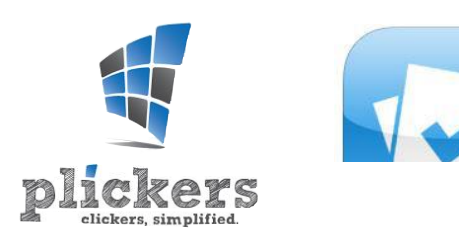

## SEInscrire sur le site :

https://www.plickers.com/signin

**Imprimer les cartons** (40 différentes possibles) : https://www.plickers.com/plickers.pdf

**Sur le site, créer une classe** en lui donnant un nom et en nommant les élèves. Chaque carton sera associé à un élève.

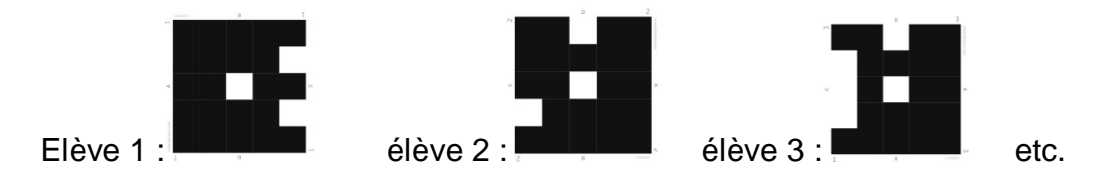

**Sur la tablette, lancer Plickers**, entrer le mail et le mot de passe, choisir la classe : les questions déjà posées sœffichent.

Créer une question : appuyer sur le +.

Poser la question à choix multiple avec 2 à 4 réponses possibles.

Ajouter les réponses dans la question : A= réponse a ; B = réponse b ; etc

## Présenter le carton :

Chaque carton peut être orienté dans 4 sens différents, déterminant la réponse A, B, C ou D.

Chaque élève choisit sa réponse en tournant son carton et le présente vers la tablette.

## Toucher la ppareil photo ; la liste des élèves sonscrit en haut de loécran.

Viser les cartons des élèves ; chaque carton reconnu souffiche avec le nom de loélève et dans la liste de classe, la case de loélève souffiche en couleur dès quoi est reconnu : en vert si la réponse est bonne, en rouge si elle est mauvaise, et avec la lettre de la réponse choisie.

Déplacer la tablette jusquoi ce que chaque carte codée soit reconnue et que tous les élèves présents soient enregistrés.

## Appuyer sur spour terminer.

Un histogramme des réponses souffiche ainsi que les réponses de chaque élève.